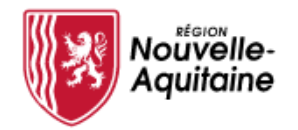

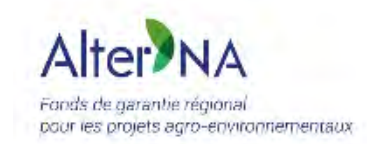

#### Alter'NA

### **Outil d'éligibilité - Guide d'utilisation simplifié**

Document à destination des Point Relais

Mise à jour : 30/06/2020

# TABLE DES MATIÈRES

#### 1 Accueil, connexion et prise en main

Accueil du site Alter'NA Connexion Menu d'administration

### 2 Gestion des projets d'investissement

Tableau de bord Créer un projet Détails d'un projet Fiche d'éligibilité

## 3 Mon profil

#### 4 Gestion des membres du Point Relais

Tableau de bord Créer un compte utilisateur

## 1 Accueil, connexion, prise en main : la page d'accueil du site Alter'NA

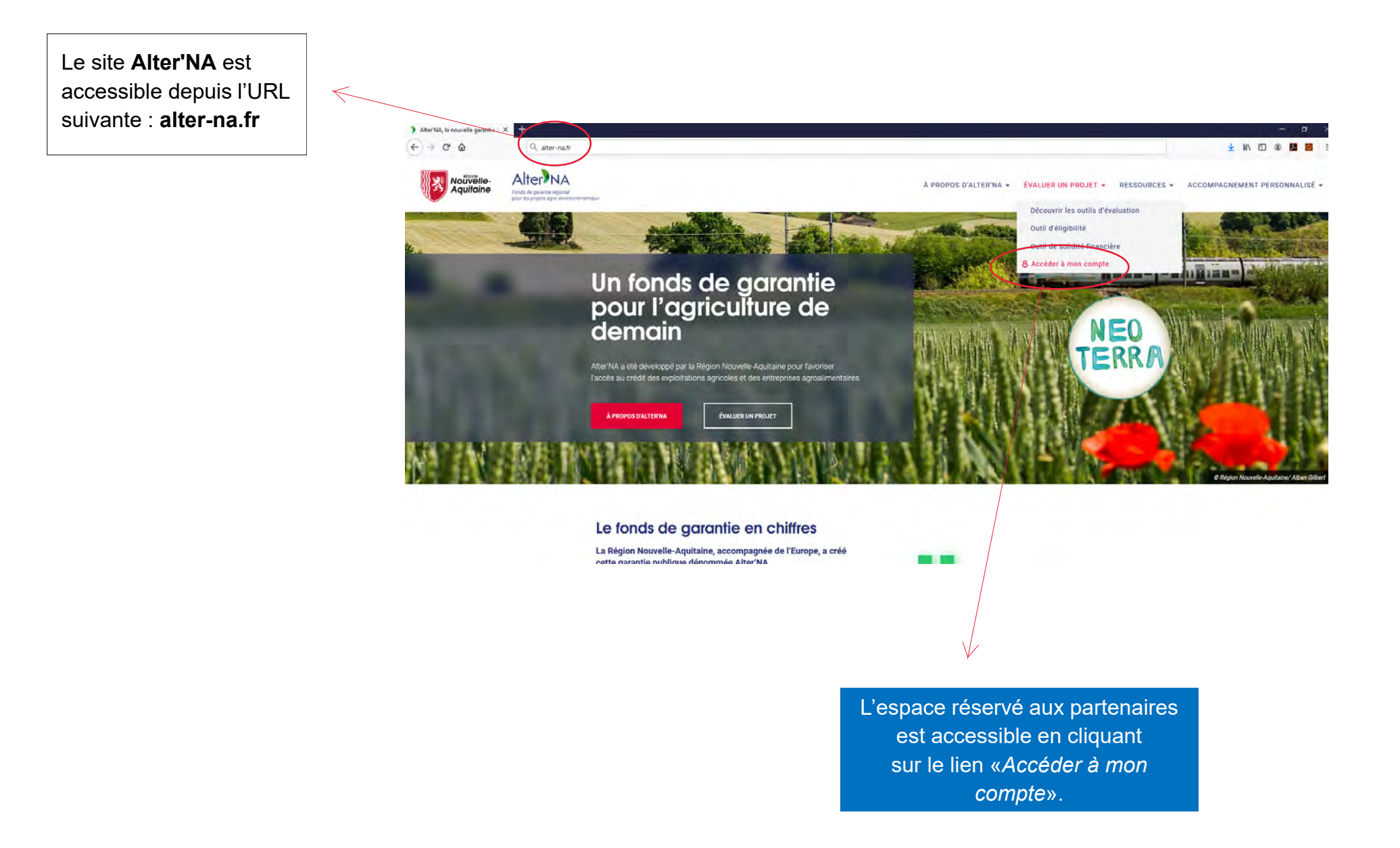

## 1 Accueil, connexion, prise en main : connexion

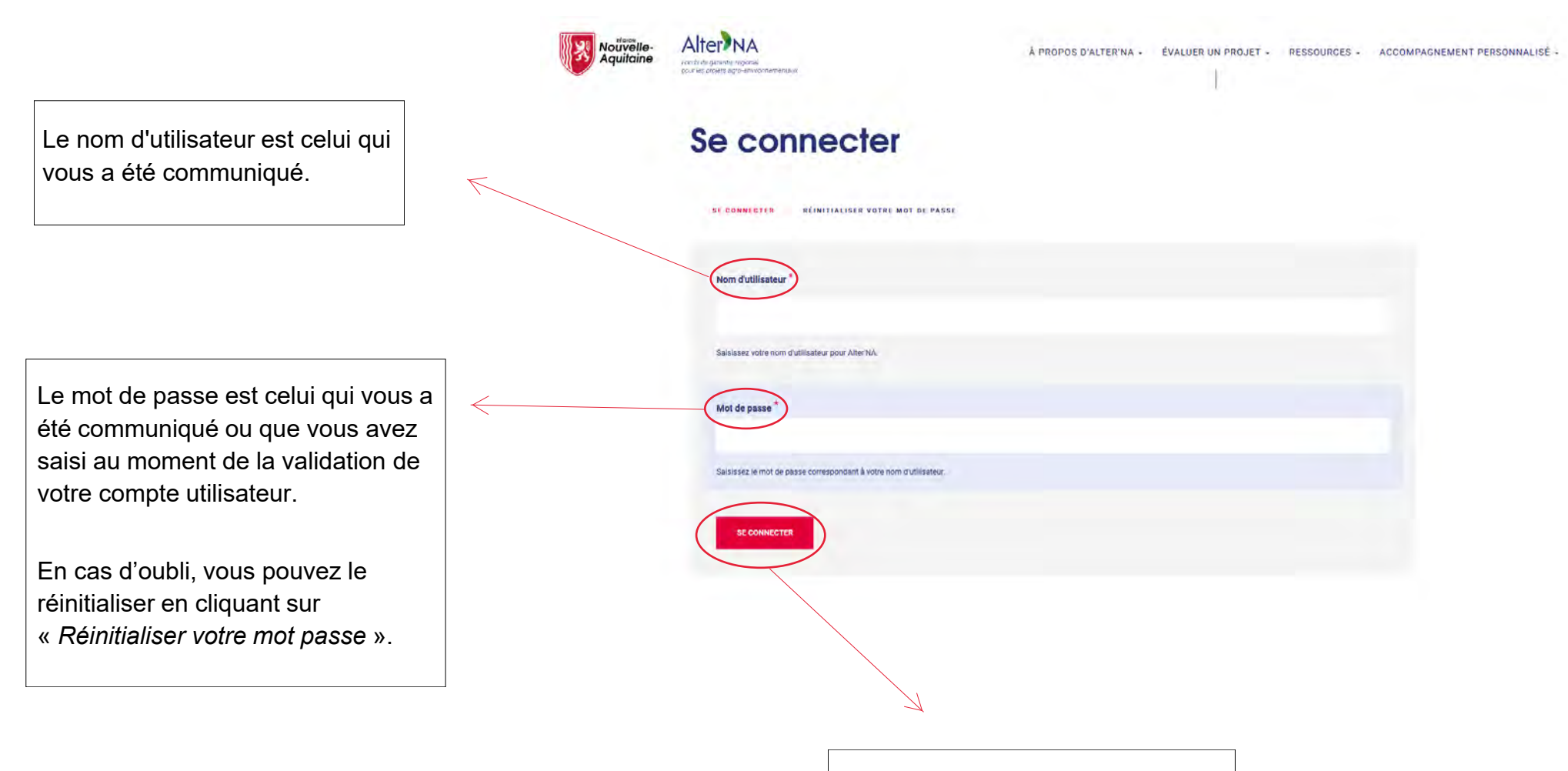

Une fois les identifiants saisis, cliquez sur « *Se connecter* » pour accéder à votre espace personnel.

### **1** Accueil, connexion, prise en main : menu d'administration

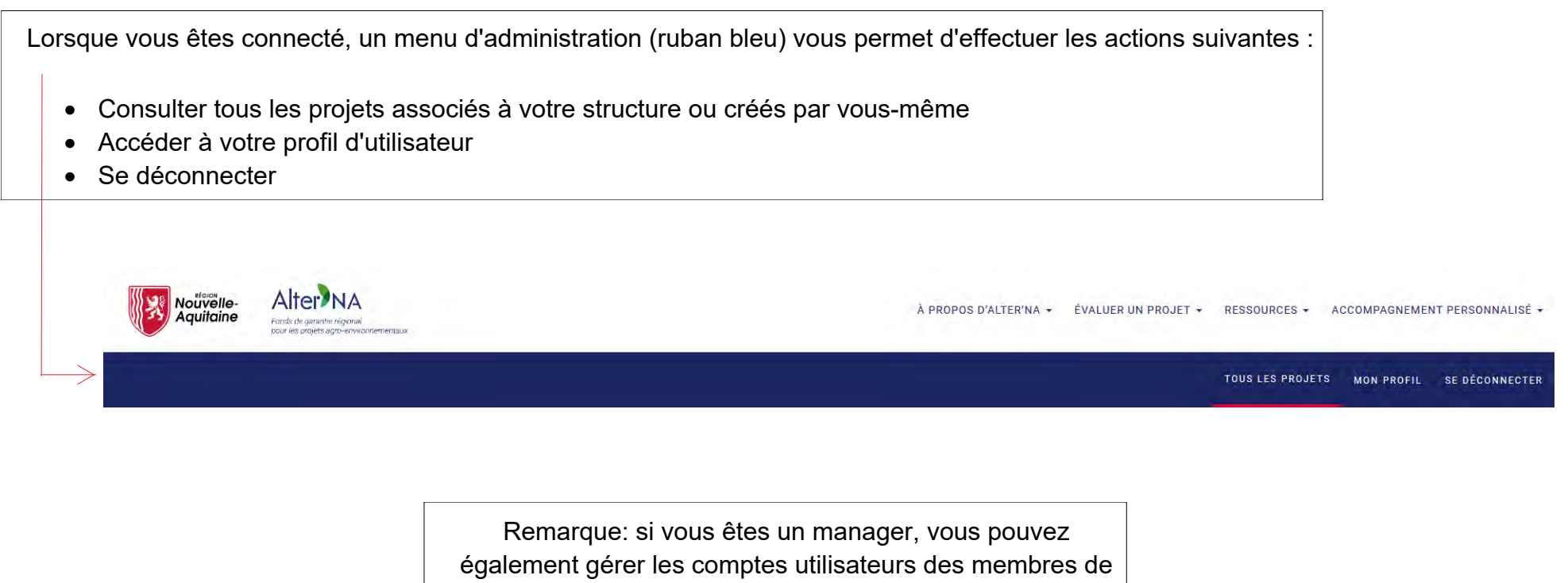

votre structure.

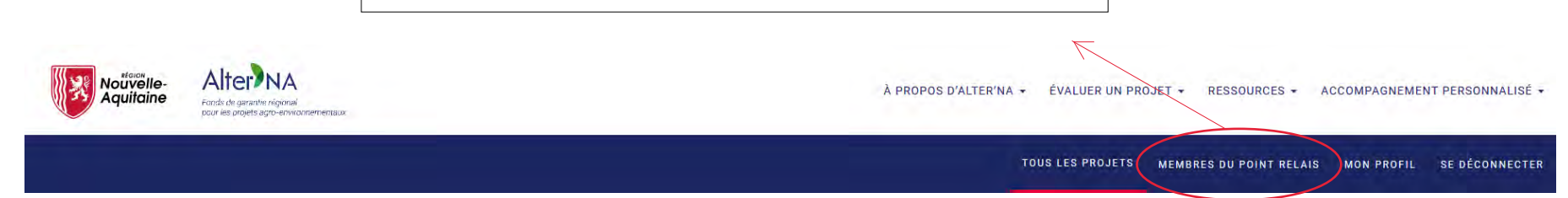

### 2 Gestion des projets : tableau de bord

La procédure de connexion débouche sur la section listant tous les projets associés à votre structure ou créés par vous-même.

Depuis la section « **Tous les projets** », vous pouvez :

- Effectuer une recherche sur base du n° de projet ou du nom de demandeur
- Créer un nouveau projet
- Consulter et éditer les projets existants

|          |              |                 |          |            |           |                   | TOUS LES PROJETS | MON PROFIL | SE DÉGO |
|----------|--------------|-----------------|----------|------------|-----------|-------------------|------------------|------------|---------|
| <u> </u> | N° de projet |                 | Deman    | deur       |           | APPLIQUER         |                  |            |         |
|          | D            | Demandeur       | Montant  | Modifié 🛩  | Statut    | Actions           |                  |            |         |
|          | 223          | Lerois Thierry  | €123.800 | 09/06/2020 | Verifie   | 🛛 voir 🧪 modifier |                  |            |         |
|          | 188          | Pierre Jacques  |          | 04/06/2020 | Brouillon | 🗢 voir 🧪 modifier |                  |            |         |
|          | 206          | Martin Luc      | €103 000 | 26/05/2020 | Verine    | 🛛 voir 🧪 modifier |                  |            |         |
|          | 205          | Petit Davud     | €950 000 | 20/05/2020 | Verifie   | 👁 voir 🖌 modifier |                  |            |         |
|          | 187          | Lefevere Pierre | €95156   | 11/05/2020 | Verifié   |                   |                  |            |         |
|          |              |                 |          |            |           |                   |                  |            |         |

Un projet possède 2 statuts :

- Vérifié : l'éligibilité du projet a été vérifiée
- **Brouillon** : le projet n'est pas complet et l'éligibilité du projet n'est donc pas vérifiée

Protection des données et respect de la vie privée en ligne : les données personnelles des bénéficiaires ne sont conservées dans la base de données du site Alter'NA que pour une période de six mois. Après cette période, le compte du bénéficiaire et ses projets sont supprimés.

Les Point Relais peuvent transférer ces données via la fonctionnalité « *Exporter* » sur leur système.

## 2 Gestion des projets : créer un projet

Un projet peut être associé à un bénéficiaire ou bien être attaché à votre compte utilisateur. Il n'est actuellement pas possible de créer un projet pour un bénéficiaire en restant connecté en tant que membre d'un Point Relais.

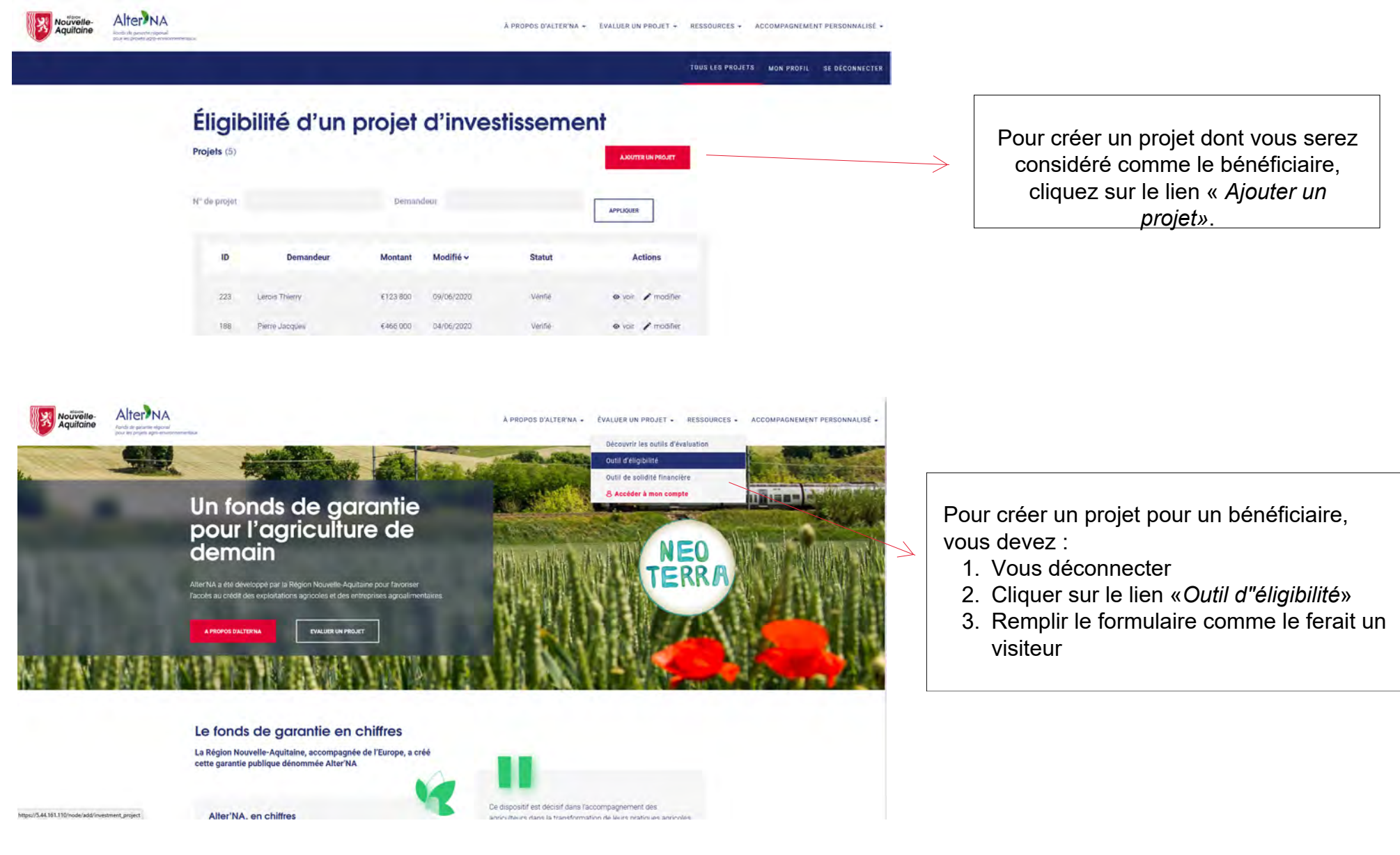

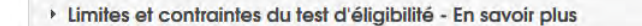

Les champs avec un astérisque (\*) sont obligatoires lors de la vérification de l'éligibilité.

Un projet de financement contient de nombreux champs groupés par sections.

La section **«Besoin d'accompagnement de votre projet**» permet à un bénéficiaire de choisir éventuellement un Point Relais pour l'accompagner. Dans ce cas, une notification par e-mail est envoyée au gestionnaire du Point Relais sélectionné.

| Bénéficiaire final |  |
|--------------------|--|
|                    |  |

) Projet

Description des investissements

Sources de financement

Informations complémentaires relatives aux aides d'état

) Besoin d'accompagnement de votre projet

| Dénomination                                                                                                    |     |
|----------------------------------------------------------------------------------------------------|-----|
| - Aucun(e) -                                                                                                    | v 0 |
| En savoir plus                                                                                                    |     |
| Code NAF / NACE de la structure *                                                                                                    |     |
| - Sélectionner -                                                                                                    | ~   |
| Le code Naf/NACE de la structure doit être renseigné. Il doit être en phase avec les statuts de la structure.<br><mark>En savoir plus,</mark> |     |
| Département *                                                                                                    |     |
| - Sélectionner -                                                                                                    | ~   |

Deux options de sauvegarde sont possibles :

- Sauvegarder un brouillon : il n'est pas nécessaire de remplir tous les champs obligatoires et la constitution du projet peut s'effectuer en plusieurs étapes
- Vérifier l'éligibilité : tous les champs obligatoires doivent posséder une valeur afin de procéder à l'évaluation

VÉRIFIER L'ÉLIGIBILITÉ

SAUVEGARDER UN BROUILLON

## 2 Gestion des projets : fiche d'éligibilité

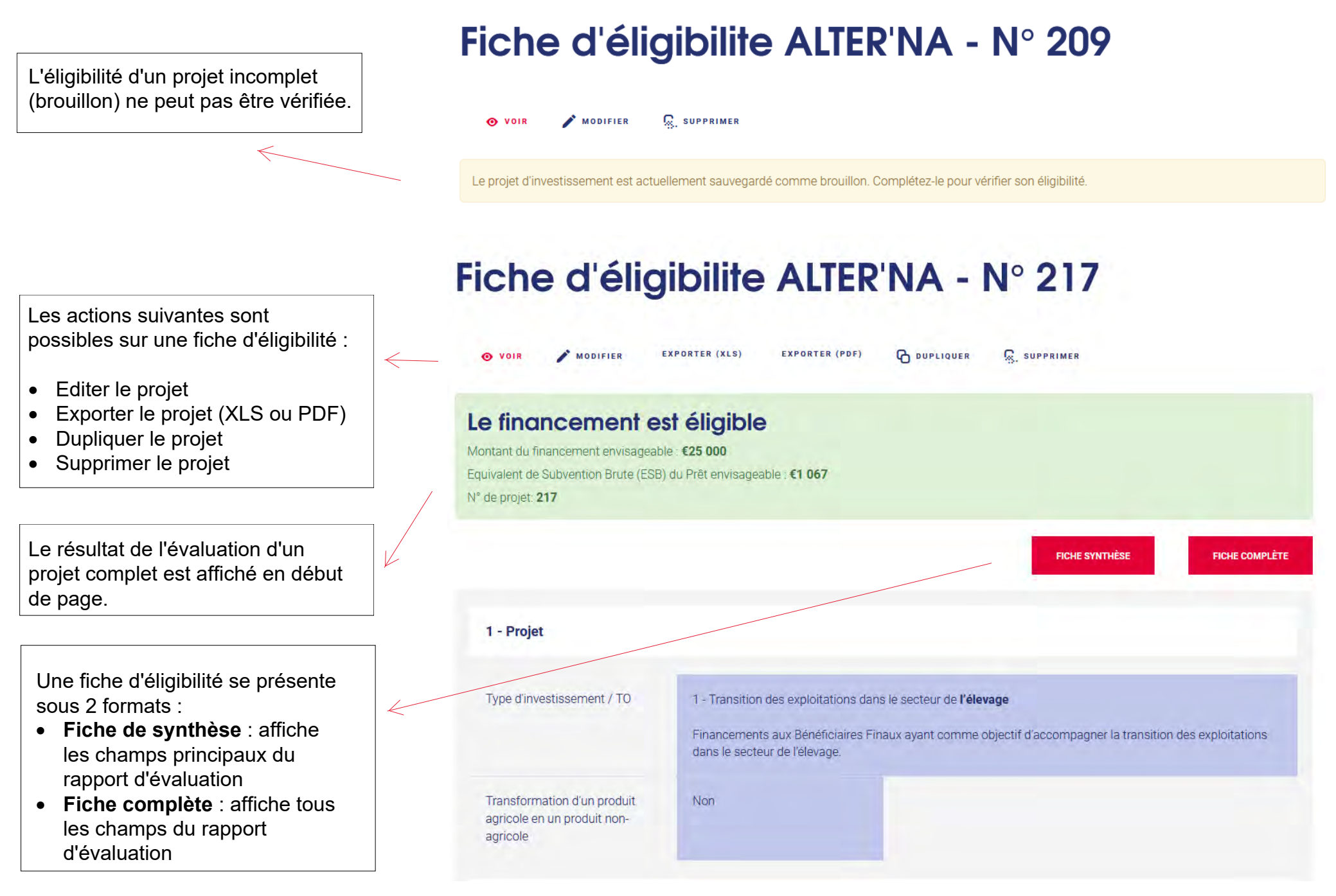

#### Mon profil 3

La section «Mon Profil» vous permet de modifier les données de votre compte utilisateur en cliquant sur le lien «Modifier».

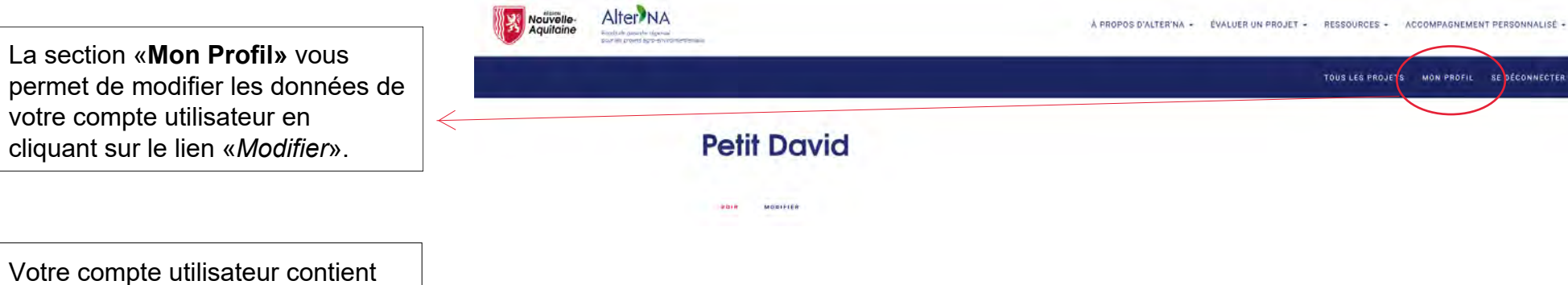

les champs suivants :

- Nom d'utilisateur
- Mot de passe ٠
- adresse e-mail ٠
- Nom ٠
- Prénom ٠
- Votre Point Relais

#### 4 Gestion des membres du Point Relais : tableau de bord

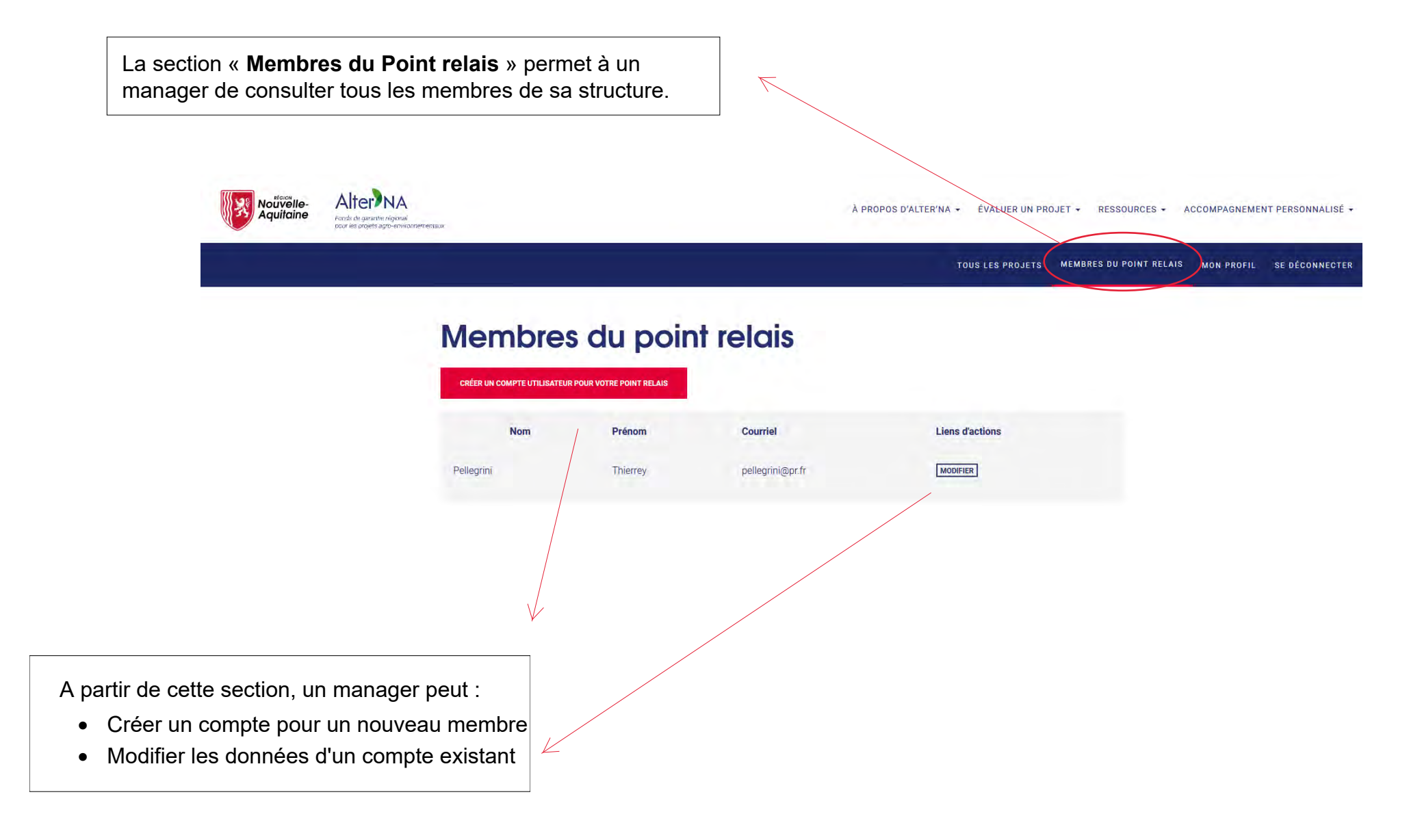

#### 4 Gestion des membres du Point Relais : créer un compte utilisateur

Remplissez tous les champs du compte utilisateur.

**Important :** N'oubliez pas de cocher cette case pour envoyer un e-mail au nouveau membre et lui permettre de choisir lui-même son mot de passe.

Sélectionnez la structure du nouveau membre.

| Aiouter | un | utili | sateur |
|---------|----|-------|--------|
| Ajourer | un | unn   | Juicui |

| Adresse de                 | courriel *                                                                                                    |
|----------------------------|----------------------------------------------------------------------------------------------------|
| Une adresse<br>nouveau mot | de courriel valide. Tous les courriels de la part du système seront envoyés à cette adresse. L'adresse de courriel mest pas publique et ne sera utilisée que si vous souhaitez recev<br>de passe, certaines actualités ou des notifications par courriel. |
| Nom d'utili:               | ateur*                                                                                                    |
| Plusieurs car              | scheres spéciaux sont autorisés : l'espace, le point (), le tiret (), l'apostrophe (), le tiret bas (.) et le signe g.                                                                                                    |
| Mot de pas                 | se*                                                                                                    |
| Cánurità du m              |                                                                                                    |
| Securite du m              | or oe plasse :                                                                                                    |
| Confirmer I                | e mot de passe *                                                                                                    |
| Concordance                | des mots de passe :                                                                                                    |
| Saisissez un               | not de passe pour le nouveau compte dans les deux champs.                                                                                                    |
| Notifier                   | utilisatéur de la création de son nouveau compte                                                                                                    |
| Nom                        |                                                                                                    |
|                            |                                                                                                    |
| Prénom *                   |                                                                                                    |
| Delet est to               |                                                                                                    |
| CER Fra                    | nce Gironde                                                                                                    |
| -                          |                                                                                                    |